1. 利用者登録を行う

| (1)利用者 | 皆登録が未登録                                      | な方は、利用者登録を行っ                                                    | ってください。                             |                         |                      |
|--------|----------------------------------------------|-----------------------------------------------------------------|-------------------------------------|-------------------------|----------------------|
|        |                                              | 手続き申込                                                           |                                     |                         |                      |
|        | 利用者ログイン                                      |                                                                 |                                     |                         |                      |
| -      | F続き名                                         | (999)令和〇年度 金沢市職員採用候補者試                                          | ¢(入力例)                              | 電子申請                    | サービスに未登録の            |
| £      | 足付時期                                         |                                                                 |                                     | 万は、こ                    | .ちらから利用者登録<br>「ください。 |
|        |                                              | この手続きは利用者登録せずに、利用すること<br>利用者登録した後、申込みをしてく1                      | とはできません。<br>どさい。<br>利用者登録される方は      | :255                    |                      |
|        | 既に利用者登録がお                                    | き済みの方                                                           |                                     |                         |                      |
|        | 利用有口を入力し                                     | しくたさい                                                           |                                     |                         |                      |
|        | 利用者登録時に使用したメまたは各手続の担当部署が                     | ペールアドレス、<br>から受領したIDをご入力ください。                                   | 電子申請サービスの<br>は、【2.「手続き<br>行う】へお進みくた | )利用者登録<br>申込み画面<br>ざさい。 | 家がお済みの方<br>」より申請を    |
|        | パスワードを入力し                                    | ってください                                                          |                                     |                         |                      |
|        |                                              |                                                                 |                                     |                         |                      |
|        | 利用者登録時に設定してい<br>または各手続の担当部署が<br>忘れた場合、「パスワード | いただいたパスワード、<br>いら受領したパスワードをご入力ください。<br>*を忘れた場合はこちら」より再設定してください。 |                                     |                         |                      |
|        | メールアドレスを変更した                                 | は場合は、ログイン後、利用者情報のメールアドレスを                                       | 変更ください。                             |                         |                      |

### (2)メールアドレス(利用者ID)を登録してください。

| メールアドレス入力(利用者登録)                                                                                                    |
|----------------------------------------------------------------------------------------------------|
| 連続がとれるメールアドレスを入力してください。<br>整線しただい太メールはそのまま明確有ひとなります。<br>入力が完了いたとましたら、アドレスに申込園面のURLを記載したメールを送信します。<br>URLにアクセスし、残りの情報を入力して登録を完了させてください。<br>また、運動メール対策等を行っている場合には、「 <u>Inst-city-kanazawa-ishikawa@s-kantan.com</u> 」からのメール受信が可能な設定に変更し<br>てください。<br>上記の対策を行っても、申込園面のURLを記載したメールが遠信されて来ない場合には、別のメールアドレスを使用して申込を行ってください。<br>など、送信不のメールアドレスに返信しても買い合わせには対応できません。<br>晶後に、誘売客店のメールアには、朝間設定でURLリンク付きメールを拒担する設定をされている場合がございますので、その場合も同様にメール受<br>信が可能な設定に変更してください。 |
| メールアドレス入力                                                                                                    |
| 利用者区分を選択してください。必須                                                                                                    |
|                                                                                                    |
| ○ 法人                                                                                                    |
|                                                                                                    |
| 利用者ID(メールアドレス)を入力してください                                                                                                    |
|                                                                                                    |
| 利用者ID (確認用)を入力してください 必須                                                                                                    |
| 「二日本のとれるメールアドレスを八万し、「豆<br>録する」をクリックしてください。                                                                                                    |
| 登録する >>                                                                                                    |

登録したメールアドレス宛に24時間以内に【登録アドレス確認メール】にて「利用者登録 画面」URLが送付されます。 (3)送付されたメールのURLから「利用者登録画面」にアクセスし利用者登録を行ってください。

| 利                                                                                                 | 用者管理          |                                |                            |
|---------------------------------------------------------------------------------------------------|---------------|--------------------------------|----------------------------|
| 利用者登録                                                                                             |               |                                |                            |
| 登録された個人情報は、本電子申                                                                                   | 国込に係る事務以外には利用 | 月致しません。                        |                            |
| 利用者区分                                                                                             |               |                                |                            |
| 個人                                                                                                |               |                                |                            |
| 利用者ID                                                                                             |               |                                |                            |
|                                                                                                   |               |                                |                            |
| パスワードを入力してください                                                                                    |               |                                |                            |
| パスワードは6~20文字、1種類以上の文字で入力してください。<br>使用可能文字は、英大文字、英小文字、数字です。                                        |               |                                |                            |
|                                                                                                   |               |                                |                            |
|                                                                                                   | ~             |                                |                            |
| 電話番号2を入力してください                                                                                    |               |                                |                            |
| ハイフンは任意で入力してください。<br>入力例) 012-345-6789 または 0123456789と入力                                          |               |                                |                            |
| メールアドレス1                                                                                          |               |                                |                            |
| jinji_saiyou@city.kanazawa.lg.jp                                                                  |               |                                |                            |
| メールアドレス2を入力してください                                                                                 |               |                                |                            |
| 各種通知メールを受信したいメールアドレスを登録できます。<br>※携帯電話のメールアドレスの場合、迷惑メール対策等の受信拒否設<br>受取れない可能性がありますので、携帯の設定をご確認ください。 | 定により、         | 必要事項を入力し、<br>クした後、「登録する<br>さい。 | 「確認へ進む」をクリッ<br>3」をクリックしてくた |
| <u> </u>                                                                                          | 確認へ進む >       |                                |                            |

(4)利用者登録後に、【利用者情報お知らせ】のメールが届きます。

# (1)利用者登録を行った利用者ID、パスワードを入力し、ログインしてください。

| 利用者管理                                                                                                    |                             |
|----------------------------------------------------------------------------------------------------|-----------------------------|
| 利用者ログイン                                                                                                    |                             |
| 既に利用者登録がお済みの方                                                                                                    |                             |
| 利用者IDを入力してください                                                                                                    |                             |
|                                                                                                    |                             |
| 利用者登録時に使用したメールアドレス、<br>または各手続の担当部署から受領したIDをご入力ください。                                                                                                    |                             |
| パスワードを入力してください                                                                                                    |                             |
|                                                                                                    |                             |
| 利用者登録時に設定していただいたパスワード、<br>または各手続の担当部署から受領したパスワードをご入力ください。<br>忘れた場合、「パスワードを忘れた場合はこちら」より再設定してください。<br>メールアドレスを変更した場合は、ログイン後、利用者情報のメールアドレスを変更ください。                                                                                                    | 利用者 I D、パスワー<br>(ン」をクリックしてく |
| でな忘れた場合はこちら                                                                                                    |                             |
| 手続き説明                                                                                                    |                             |
|                                                                                                    |                             |
| 下記の内容を必ずお読みください。                                                                                                    |                             |
| 手続き名         (999)令和〇年度 金沢市職員採用候補者試験(入力例)                                                                                                    |                             |
| 説明         < 概要説明 >           ごちらは【令和〇年度金沢市職員採用候補者試験【大学卒業程度(事務・土木・建築・機械・電<br>気・化学・渊防士) 薬剤師・保健師】】(※以下【大学卒業程度等】)の受験申込フォームです。<br>(入力例)           ①         ①             会沢市職員採用候補者試験【大学卒業程度等】)の受験申込フォームです。<br>(入力例)           ②             会沢市職員採用候補者試験【大学卒業程度等】を受験する場合には、事前に申込み、受験票の交付を受ける必要があります。           ③             申込内容の確認のため、金沢市役所人事課(TEL:076-220-2079)から連絡する場合がありますので、ご了承ください。 |                             |
| 受付時期                                                                                                    |                             |
| ←                                                                                                    | いか確認し、利用規約<br> 意する」をクリックし   |
| この規約は、金沢市電子申請サービス(以下「本サービス」といいます。)を利用して金沢市に対し、インターネットを通じて申請・副出及<br>び調座・イベント申込みを行う場合の手続きについて必要な事項を定めるものです。                                                                                                    |                             |
| 2 利用規約の同意<br>本サービスを利用して申請・届出等手続を行うためには、この規約に同意していただくことが必要です。このことを前提に、金沢市は本サー<br>ビスを提供します。本サービスをご利用された方は、この規約に同意されたちのとみなします。何らかの理由によりこの規約に同意することが<br>できない場合は、本サービスをご利用いただくことができません。なお、開発のみについても、この規約に同意されたものとみなします。                                                                                                    |                             |
| 「同意する」ボタンをクリックすることにより、この説明に同意いただけたものとみなします。<br>登録した情報は当サービス内でのみ利用するものであり、他への転用・開示は一切行いません 。                                                                                                    |                             |
| 上記をご理解いただけましたら、同意して進んでください。                                                                                                    |                             |
| 受付時期は です。<br>「申込む」ボタンを押す時、上記の時間をすぎていると申込ができません。<br>                                                                                                    |                             |
| < 一覧へ戻る 同意する >>                                                                                                    |                             |

| (2) | 必要事項を入力してください。                                   |                                     |                      |
|-----|--------------------------------------------------|-------------------------------------|----------------------|
|     | 金沢市職員採用候補者試験申込書                                  |                                     | ]                    |
|     | 金沢市ホームページ(採用情報) <u>https://w</u><br>u/index.html | ww4.city.kanazawa.lg.jp/13025/saiyo |                      |
|     | 1. 試験区分                                          |                                     |                      |
|     | 試験区分 必須                                          | 試験区分、受験地質                           | 等をよく確認し、必要事項<br>ください |
|     | 選択してください 🗸                                       |                                     |                      |
|     | 2. 受験地                                           |                                     |                      |
|     | 受験地必須                                            |                                     |                      |
|     | 「消防土」の受験者は金沢会場以外で受験することはできません<br>選択してください V      |                                     |                      |
|     | 3.氏名・性別                                          |                                     |                      |
|     | 氏必須                                              |                                     |                      |
|     | 申込者の氏を入力してください。                                  |                                     |                      |
|     | Æ                                                |                                     |                      |
|     | 名 必須                                             |                                     |                      |
|     | 申込者の名を入力してください。                                  | _                                   |                      |
|     | 名                                                |                                     |                      |

 $\sim$ 

### (3)顔写真を添付してください。

| 横300ピクセル程度)としてください。またファイル名           | 称は、試験区分_氏名(例:事務_金沢太郎.jpg)としてください。<br>参照      |
|--------------------------------------|----------------------------------------------|
| 撮影年月 必須<br>顔写真の撮影年月を入力してください(最近6ヶ月以内 | であることが必要です。                                  |
| 令和 > 年 月                             | <br>顔写真の登録が必要ですので、事前にご準備ください。                |
|                                      | ・最近6か月以内に撮影した脱帽、正面向き、上半身の写<br>真データを添付してください。 |
|                                      | ・ファイル形式はjpg形式で(縦400×横300ピクセル程度)<br>としてください。  |
|                                      | ・ファイル名称は「試験区分 氏名」としてください。                    |

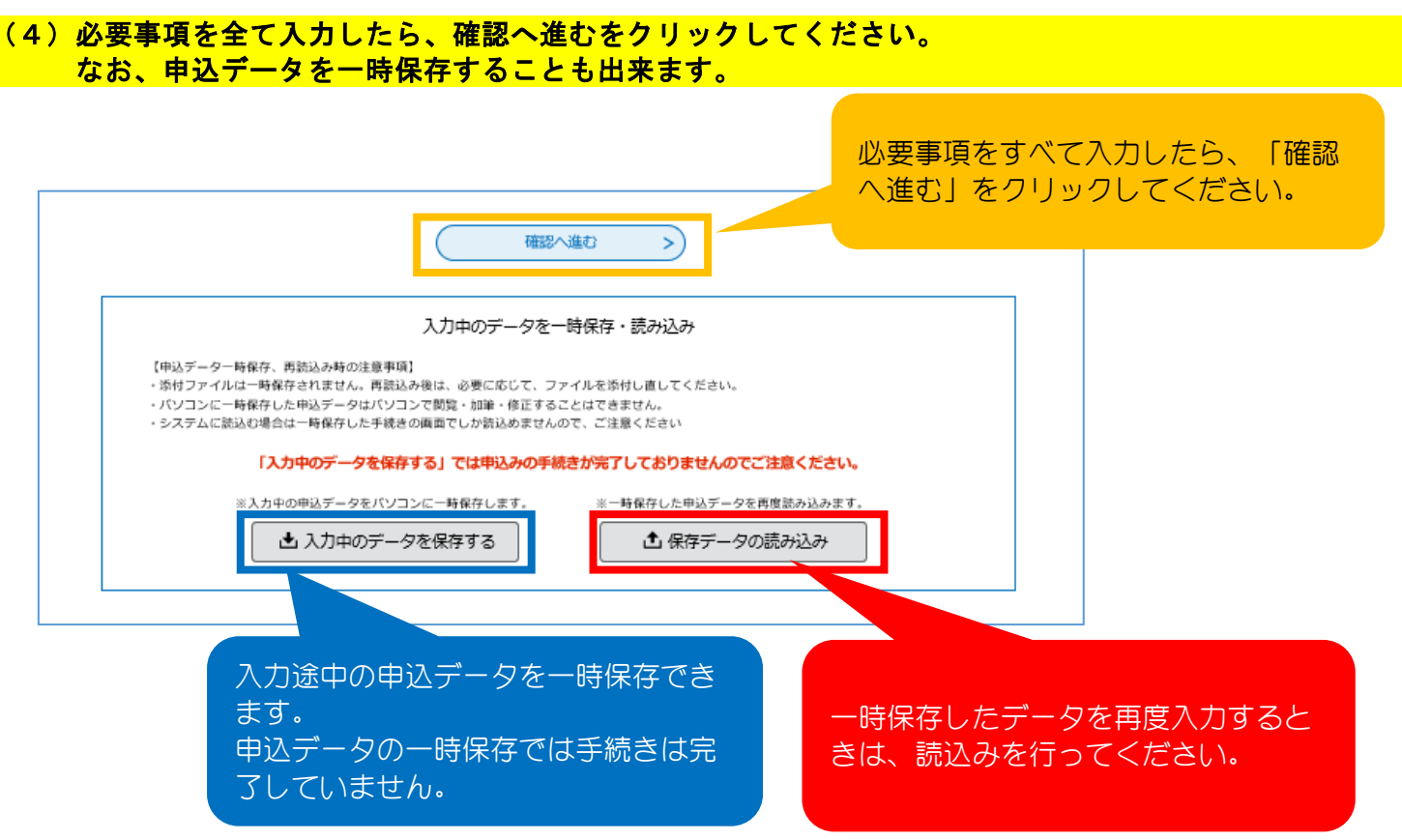

※一定時間を経過するとタイムアウトし、入力データが消去されることがあります。 入力中データの保存機能や操作時間の延長ボタンの利用を推奨します。

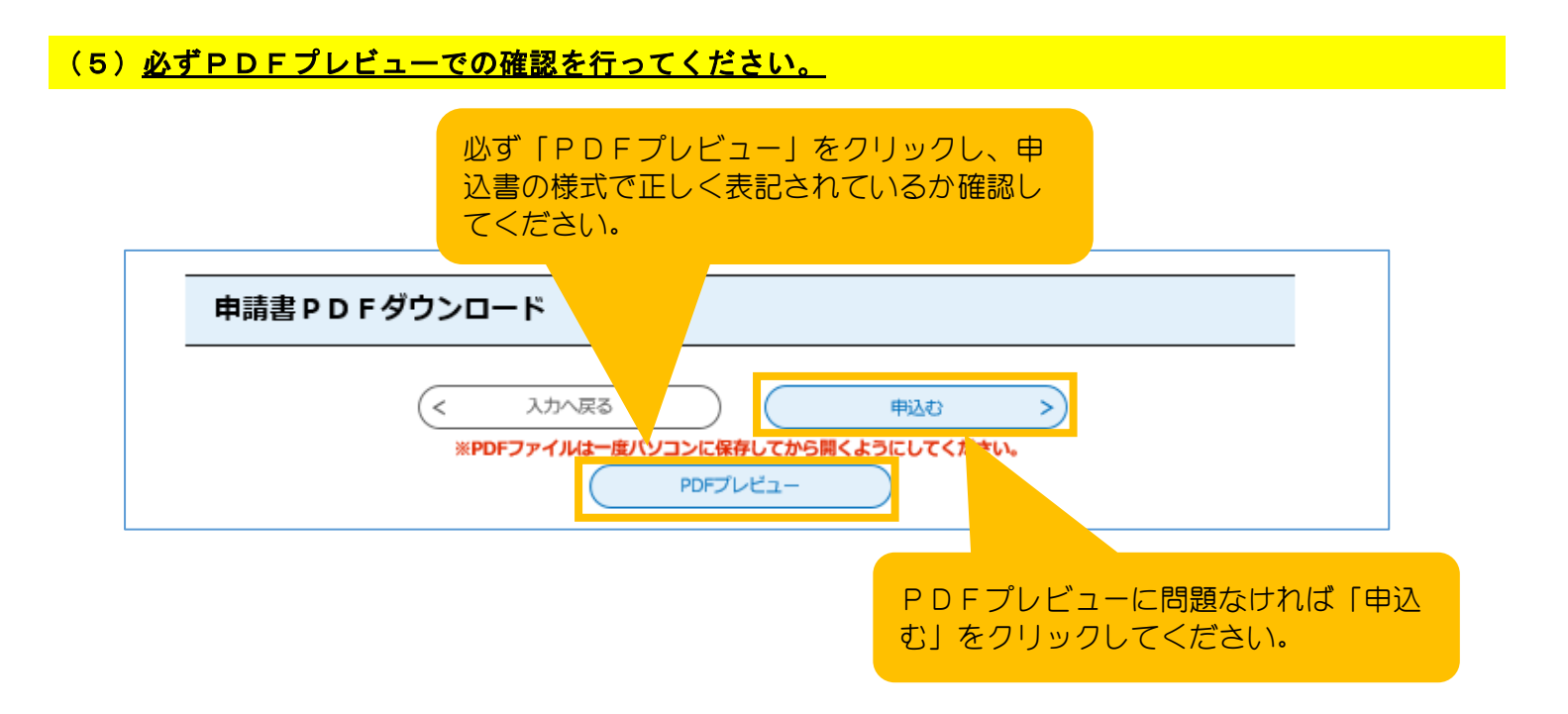

(6)申込後に電子申請システムより、【金沢市電子申請申込完了通知メール】が届きます。 記載された整理番号・パスワードは受験票の発行等に必要なので必ず控えてください。 (この時点では、受験票の発行は完了していません。別途受験票発行のメールが届きます。)

| З. | 受験票をダウンロ- | - ドし印刷する |
|----|-----------|----------|
|----|-----------|----------|

#### (1) <u>受験票の発行は申込期間終了後に行います</u>ので、発行までしばらくお待ちください。 後日、「【金沢市電子申請】受験票発行メール」が送付されます。メールに記載されたURLに アクセスしてください。

| > 手続き申込 > 申込内容照会 > 職買署名校証                                                |                  |
|--------------------------------------------------------------------------|------------------|
| 申込内容照会                                                                   |                  |
| 申込照会                                                                     |                  |
| 整理番号を入力してください                                                            |                  |
| 申込完了画面、通知メールに記載された<br>整理番号をご入力ください。                                      |                  |
| パスワードを入力してください     申込完了画面または申込完了       に記載された整理番号とパブ                     | 了通知メール<br>スワードを入 |
| 申込完了画面、通知メールに記載された     力して「照会する」をクリン       パスワードをご入力ください。     さい。        | ックしてくだ           |
| 整理番号は半角数字、パスワードは半角英数字(英字:大文字・小文字)で入せ<br>前後にスペースが入ると正しく認識されず、照会できませんのでご注が |                  |
| ログイン後に申込を行われた方は、ログインしていただくと、整理番号や、、フードを使用せずに競会できます。                      |                  |
| 照会する >                                                                   |                  |

### (2)受験票をダウンロードし、<u>印刷のうえ、試験当日に必ず持参してください。</u>

|                                         | 申込内容照会                               |            |
|-----------------------------------------|--------------------------------------|------------|
| 申込詳細                                    |                                      |            |
| 申込内容を確認してください。<br>※ <b>添付ファイルは一度パソコ</b> | ・<br>ンに保存してから開くようにしてください。            |            |
| 手続き名                                    | 金沢市職員採用候補者試験【大学卒業程度】 申込フォーム          |            |
| 整理番号                                    | 平時再が汚けされていてので、「「ウン」                  | LW         |
| 処理状況                                    |                                      | - r<br>7 < |
| 処理履歴                                    | 返信ファイルアップロード<br>受理<br>回復<br>返却<br>申込 |            |
| 返信添付ファイル1                               | 【金沢市職員採用候補者試験】受験票pdf                 |            |
| 云達事項<br>日時                              | 内容                                   |            |
|                                         | 伝達争項はありません。                          |            |
| 申込内容                                    | 日本 中 运 内容印刷                          |            |
| 金沢市職員採用                                 | 候補者試驗申込書                             |            |

※注意

試験日の3日前になっても受験票発行のメールが届かない場合は人事課までご連絡ください。

| (参考 | )申込内容に修正                                                                             | Eが必要な場合                                                                                               |  |
|-----|--------------------------------------------------------------------------------------|----------------------------------------------------------------------------------------------------|--|
| (1) | <mark>申込内容に不備等</mark><br>申込内容照会より                                                    | があった場合、修正依頼のメールが届きます。<br>り、申込内容の修正を行ってください。                                                           |  |
|     | > 手続き申込                                                                              | > 申込内容照会 > 順貫署名換証 申込内容照会                                                                              |  |
|     | 申込照会                                                                                 |                                                                                                    |  |
|     | 整理番号を入力<br>中込完了画面、通知2<br>整理番号をご入力くた                                                  | <b>いしてください</b><br>メールに記載された<br>ださい。                                                                   |  |
|     | 170 641                                                                              |                                                                                                    |  |
|     | 中込完了画面、通知ン                                                                           | しまたは中広元3通丸メールに記載された<br>、たさい。                                                                          |  |
|     | 整理                                                                                   | 理番号は半角数字、パスワードは半角英数字(英字:大文字・小文字)で入力して<br>前後にスペースが入ると正しく認識されず、照会できませんのでご注意く                            |  |
|     | ロクイン後に                                                                               | 申込を行われた方は、ロクインしていたたくと、 整理番号や スワードを使用せずに照会できます。 照会する >                                                 |  |
| (2) | <mark>申込内容の修正</mark> 画                                                               | 」面に移動する。                                                                                              |  |
|     |                                                                                      | 申込內容照会                                                                                                |  |
|     | <ul> <li>申込詳細</li> <li>申込内容を確認してください</li> <li>※添付ファイルは一度パソコ</li> <li>手続き名</li> </ul> | <sup>、。</sup><br>1 <b>)に保存してから開くようにしてください。</b><br>金沢市職員採用候補者試験【大学卒業程度】 申込フォーム                         |  |
|     | 整理番号                                                                                 |                                                                                                    |  |
|     | 処理状況                                                                                 | 返却中                                                                                                   |  |
|     | 処理履歴                                                                                 | .分 返却<br>:分 申込                                                                                        |  |
|     | 伝達事項                                                                                 |                                                                                                    |  |
|     | 日時                                                                                   | 内容<br>伝達事項はありません。                                                                                     |  |
|     | 申込内容                                                                                 | 日本 中 2 内容印刷                                                                                           |  |
|     | 金沢市職員採用                                                                              | 候補者試験申込書                                                                                              |  |
|     | 1 試驗区分                                                                               |                                                                                                    |  |
|     | <ol> <li>1 試験区分</li> <li>申請書PDFタワ</li> <li>※確認後、必ずブラウザを閉じ</li> </ol>                 | ~ り<br>中込内容が表示されます。<br>「修正する」をクリックしてください。                                                             |  |
|     | 1 試験区分<br>中請書 P D F ダワ<br>※確認後、必ずブラウザを閉じ<br>※申込んだ内容を修正する場合                           | → → → → → → → → → → → → → → → → → → →                                                                 |  |
|     | 1 試験区分       申請書PDFダワ       ※確認後、必ずブラウザを閉じ       ※申込んだ内容を修正する場合                      | ► 申込内容が表示されます。<br>FIC FIC FIC FIC FIC FIC FIC FIC FIC FIC FIC FIC FIC FIC FIC FIC FIC FIC FIC FIC FIC |  |

# (3)申込内容の修正を行う。

| 申込內容照会                                                                                               |
|----------------------------------------------------------------------------------------------------|
| 申込変更                                                                                                 |
| 選択中の手続き名: 金沢市職員採用候補者試験【大学卒業程度】 申込フォーム<br>時合せ先 (十関く)                                                  |
| 金沢市職員採用候補者試験申込書                                                                                      |
| 金沢市木一ムページ(採用情報) <u>https://www4.city.kanazawa.lg.jp/13025/saiyo</u><br><u>u/index.html</u>           |
| 1. 試験区分                                                                                              |
| 試験区分後通                                                                                               |
| ■## ~ ~ ~ ~ ~ ~ ~ ~ ~ ~ ~ ~ ~ ~ ~ ~ ~ ~                                                              |
| <ul> <li>電子申請システムで申込みを送信する日を入力してください。</li> <li>令和 ✓</li></ul>                                        |
| ー<br>申請書 P D F ダウンロード                                                                                |
| 【申込前に、所定の様式イメージにてきちんと表記されているかを確認してください】                                                              |
| ご入力いただいた内容は、所定の様式イメージ(紙で申請する際の申請様式)で帳票出力する<br>ことができます。<br>申込前の申込確認画面、申込直後の申込完了画面、申込後の申込内容照会画面にて出力できま |
| ₫.                                                                                                   |
| 1. 「確認へ進む」ボタンをクリックし、申込確認画面にて「PDFプレビュー」ボタンをク<br>リックしてください。申込前に確認、出力できます。<br><申込画面(本画面) → 確認画面>        |
| 2. 申込完了画面にて、「PDFダウンロード」ボタンをクリックし、申請者端末へ保存して<br>ください。                                                 |
|                                                                                                    |
| 3.申込後に、申込内容を照会する画面でもダウンロードできます。<br><ログイン → 申込内容照会>                                                   |
| く 詳細へ戻る 確認へ進む >                                                                                      |
|                                                                                                    |

| 受験資格及<br>て | び記載事項につい | はい    |      |   | 審認して、よ<br><sup>MDL</sup> てくだ | ろしければ修正する<br>さい | > |
|------------|----------|-------|------|---|------------------------------|-----------------|---|
| 記入日        |          | E     |      |   |                              |                 |   |
|            |          |       |      |   |                              |                 |   |
| 申請書        | PDFダウン   | マード   |      |   |                              |                 |   |
|            | <        | 入力へ戻る | 修正する | > |                              |                 |   |